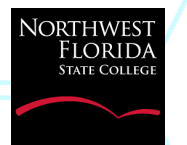

## NWF State College Instructor User Guide For Course/Instructor Evaluation Surveys

Students will be given an opportunity to evaluate their instructors and courses through surveys utilizing the software CoursEval via their RaiderNet or Canvas LMS. Surveys can be completed only during the survey window period. Students will receive an email notifying them surveys are available and will be prompted to log into RaiderNet/Canvas to complete the available surveys. Surveys can be completed as soon as the student logs in or at another time.

The surveys are anonymous and instructors cannot view results until after grades are posted. Instructors are able to monitor the progress of open surveys but are unable to monitor individual student progress. Evaluations are **not** mandatory.

Instructors will receive an email notifying them when the evaluation surveys are open and ready to be completed by students in their classes. Faculty may access the survey progress and results two different ways, either by RaiderNet or Canvas.

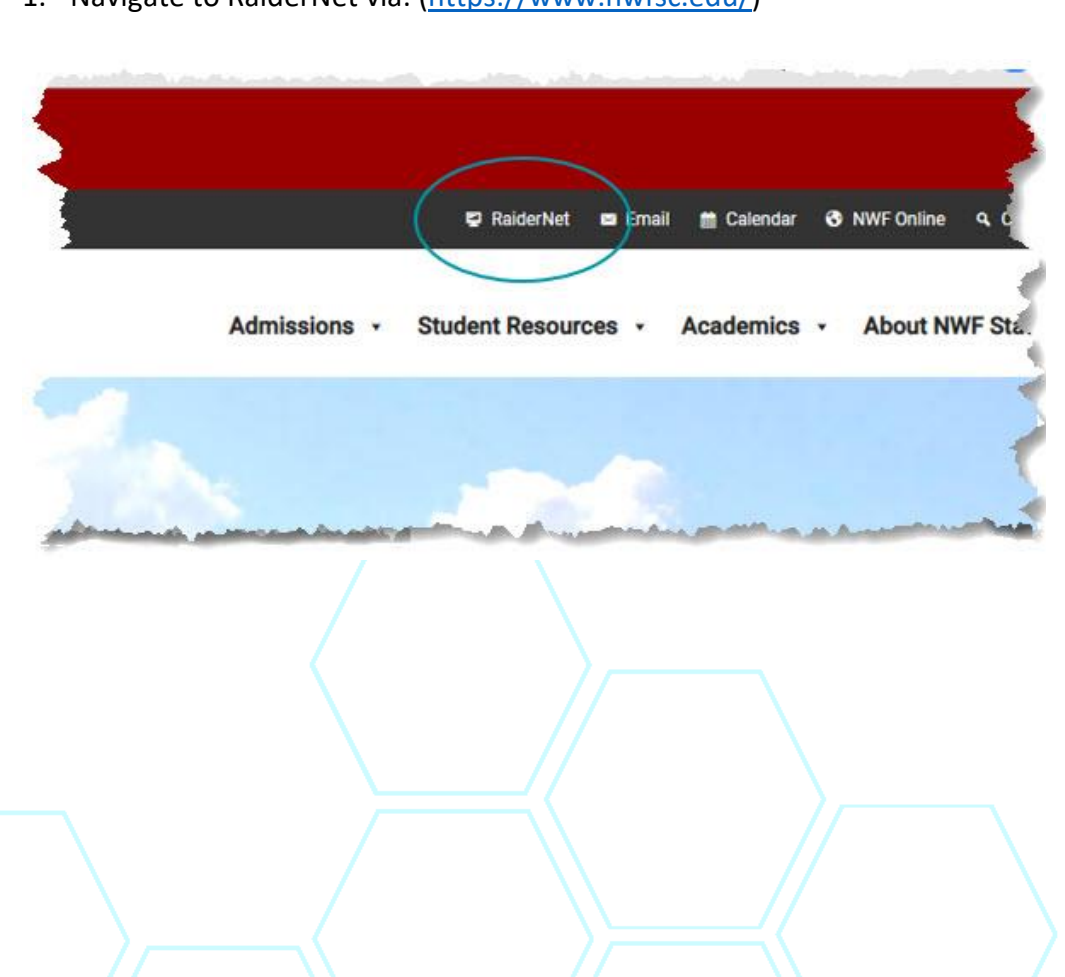

# **RaiderNet Login Path**

1. Navigate to RaiderNet via: (https://www.nwfsc.edu/)

2. Login to RaiderNet by entering your Username and Password:

| Secure Acces     | s Login |       |         |
|------------------|---------|-------|---------|
| lser Name:       |         |       | ~       |
| assword:         |         |       | Tf<br>W |
|                  |         |       | 56      |
| orgot password - |         |       |         |
| LOGIN            |         | CLEAR |         |

3. Select the Faculty tab at top of the page. Click on the CoursEval button located within the Faculty Resources area of the page.

| A second second s | the second second second second second second second second second second second second second second second se |
|----------------------------------------------------------------------------------------------------|----------------------------------------------------------------------------------------------------|
| A STATE COLLEGE                                                                                                    |                                                                                                    |
|                                                                                                    |                                                                                                    |
| ent Faculty                                                                                                    |                                                                                                    |
|                                                                                                    |                                                                                                    |
| $\sim$                                                                                                    | 4                                                                                                    |
|                                                                                                    | G Online Gampus                                                                                                 |
| Preferences                                                                                                    |                                                                                                    |
| Final Grades 🗸                                                                                                    | Riackboard - Online Faculty                                                                                     |
| Term CRN Session Enrolled                                                                                                    | Classrooms                                                                                                    |
|                                                                                                    | Respon                                                                                                    |
|                                                                                                    |                                                                                                    |
|                                                                                                    | 1                                                                                                    |
| cation Assigned Hours                                                                                                    |                                                                                                    |
| led meeting times.                                                                                                    | I Faculty Resources                                                                                             |
|                                                                                                    |                                                                                                    |
|                                                                                                    | Self Service Banner SSB Gene                                                                                    |
| Preferences                                                                                                    |                                                                                                    |
| gnments at this time.                                                                                                    | Corricolum Materials                                                                                            |
|                                                                                                    | Class Preparation<br>Classroom Management Riackboard                                                            |
|                                                                                                    | Professional Development                                                                                        |
|                                                                                                    | Faculty Hangdoos                                                                                                |
|                                                                                                    | Course Evaluation                                                                                               |
|                                                                                                    | CoursEval                                                                                                    |
|                                                                                                    | -4AN                                                                                                    |
|                                                                                                    |                                                                                                    |

4. You are now on the CoursEval landing page. This page say "My Surveys" or "My Reports"

| ycour        | eval"       | •                   | 24 24          |                 |                | Se Gattellios p  |                |                   | 5 53 Julio |   |
|--------------|-------------|---------------------|----------------|-----------------|----------------|------------------|----------------|-------------------|------------|---|
| Welco        | me to the N | orthwest Florid     | la State Colle | ege online cou  | rse evaluation | site!            |                |                   |            |   |
| rvey format: | Normal sett | o Mobile   detect f | ormat          | mink in the abc | ve menu to rea | in more about th | puipose and re | catores or this s |            |   |
| There        | are no su   | rveys availab       | le to you at   | t this time.    |                |                  |                |                   |            | 4 |
|              |             |                     |                | _               |                |                  |                |                   |            |   |

### **Canvas Login Path**

1. Navigate to Blackboard via the NWF Online tab: (https://nwfsc.edu/online/)

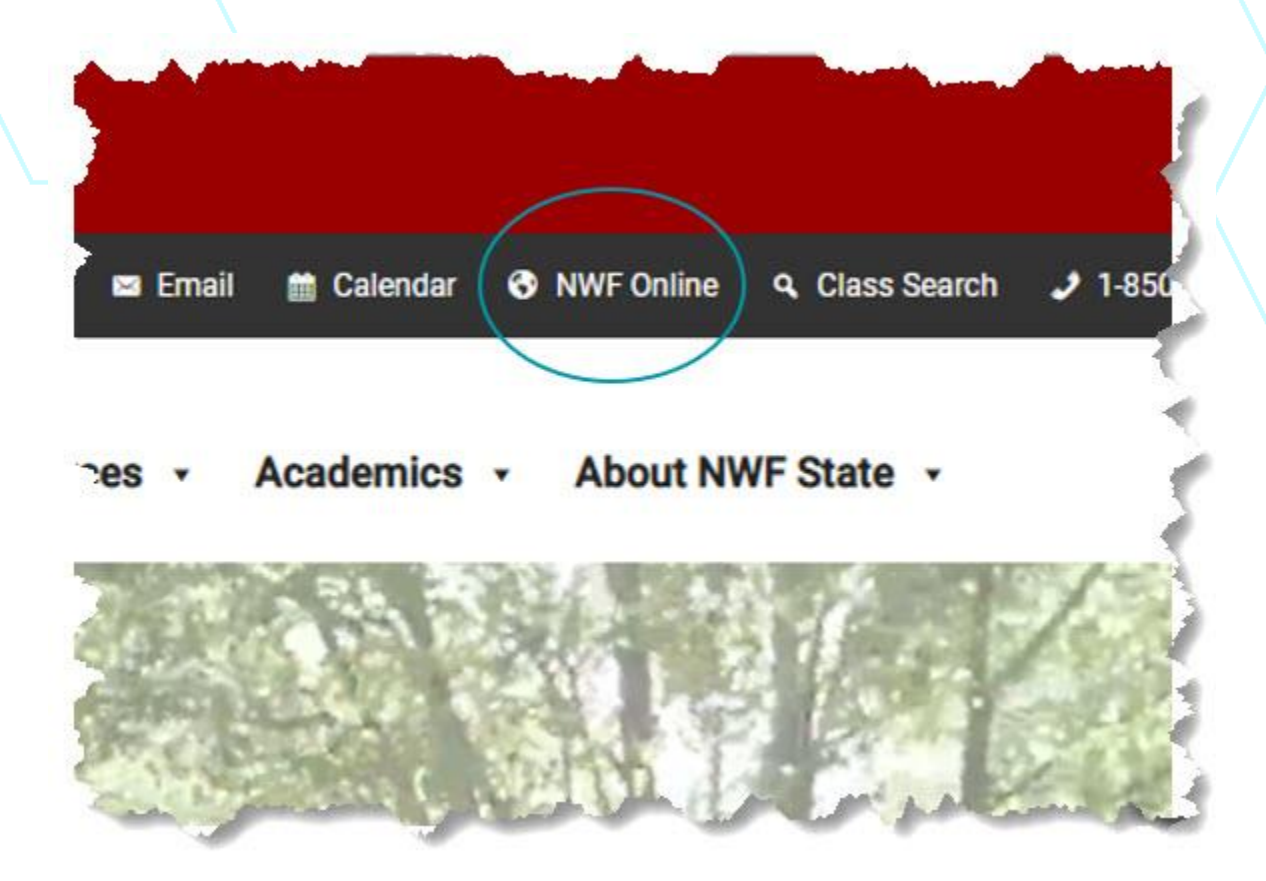

2. Click on Canvas Login:

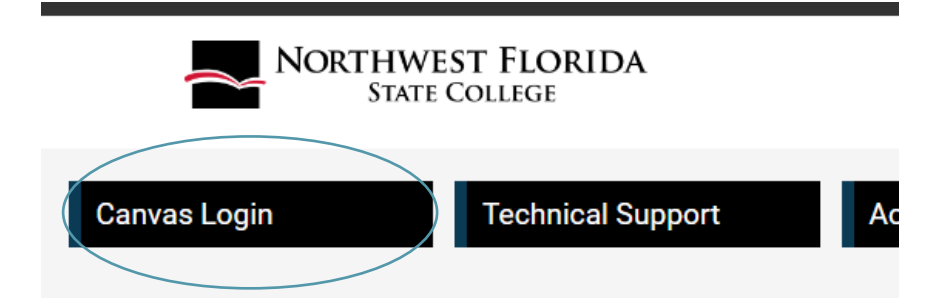

3. Click on the "Dashboard" icon to access the "Faculty Instructional Resources" tile

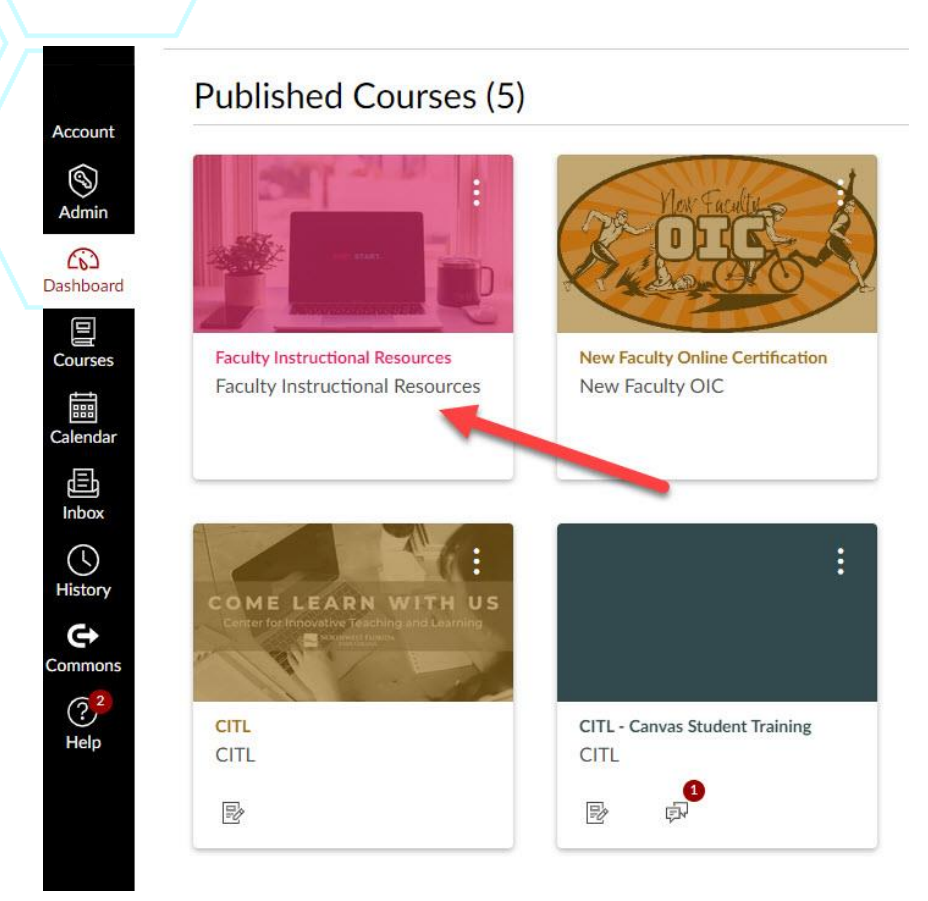

4. "MyCoursEval" can be found within the panel

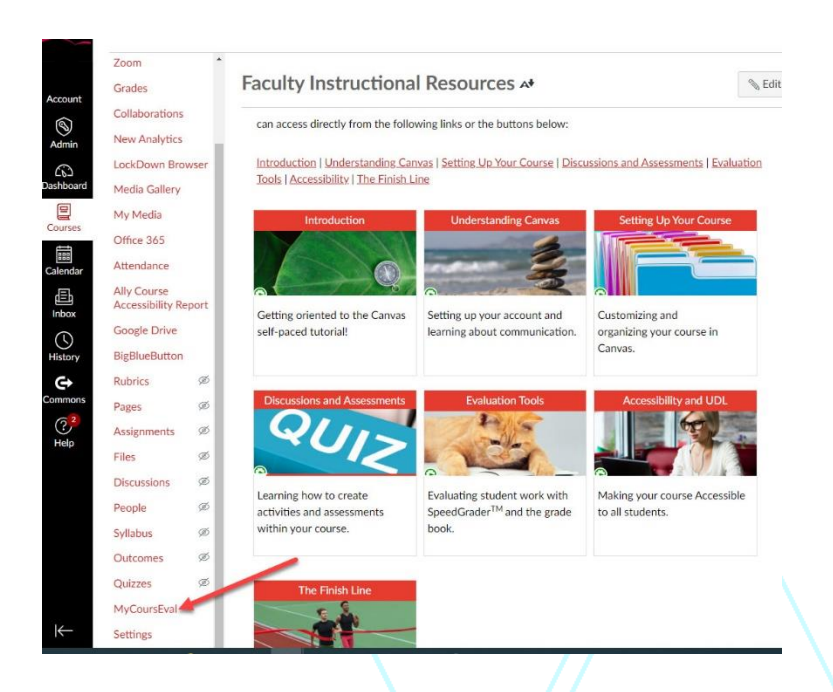

5. Progression of open surveys will be shown on the CoursEval landing page. Click on the diagonal arrow (upper right-hand side) to "Launch MyCoursEval"

| Idil My Reports   Asl.2160   American Sign Language III   Summer 2022 Full Term & Sessions 3 & 4 Survey   EEX2010   Intro Exceptional Child   Summer 2022 Full Term & Sessions 3 & 4 Survey   EEX2010   Intro Exceptional Child   Summer 2022 Full Term & Sessions 3 & 4 Survey                                                                                                    | Semester 2022                      | mycourseval                                                                            |                                                                                                    |               |    |
|----------------------------------------------------------------------------------------------------|------------------------------------|----------------------------------------------------------------------------------------|----------------------------------------------------------------------------------------------------|---------------|----|
| ASL2160 Report Unavailable Response Rate   American Sign Language III This report will be available on Aug 15 3%   Summer 2022 Full Term & Sessions 3 & 4 Survey Closes in 8 days 13%   EEX2010 Report Unavailable Response Rate   Intro Exceptional Child Report Unavailable 0.7   Summer 2022 Full Term & Sessions 3 & 4 Survey Closes in 8 days 1018   EEX2010 Report Unavailable Response Rate 0.7   Intro Exceptional Child Report Unavailable 23% 0.7   Summer 2022 Full Term & Sessions 3 & 4 Survey Closes in 8 days 0.7 |                                    | Lill My Reports                                                                        |                                                                                                    |               | 4  |
| EEX2010<br>Intro Exceptional Child<br>This report Unavailable<br>This report will be available on Aug 15<br>Summer 2022 Full Term & Sessions 3 & 4 Survey                                                                                                    | incements<br>iments<br>isions<br>s | ASL2160<br>American Sign Language III<br>Summer 2022 Full Term & Sessions 3 & 4 Survey | Report Unavailable<br>This report will be available on Aug 15<br>Closes in 8 days<br>Share Link: ASL2160 Survey | Response Rate | 0. |
|                                                                                                    | s Ø                                | EEX2010<br>Intro Exceptional Child<br>Summer 2022 Full Term & Sessions 3 & 4 Survey    | Report Unavailable<br>This report will be available on Aug 15<br>Closes in 8 days                               | Response Rate | ٥. |

\*Navigating "My Reports and Surveys" (pg.7)

### **Navigating My Reports and Surveys**

- 1. The CoursEval page may look one of two ways when entering the page.
  - a. If there is an active survey for the current semester:

| Image: Image: Image |                                                               |                 |   |
|----------------------------------------------------------------------------------------------------|---------------------------------------------------------------|-----------------|---|
| Nelcome to the Northwest Florids State Cellege online course evaluation report<br>I this is your find visit, you can click the Velg' link in the above menu to learn more                                                                                                    | allet<br>about the purpose and features of this site.         |                 |   |
| My Reports                                                                                                    |                                                               |                 |   |
| MAC1105<br>College Algebra                                                                                                    | Report Unavailable                                            | Response Parle  | 0 |
| vill 2020 Pull Term & Session 3 Survey                                                                                                    | Closes in 14 days<br>Share Link MACIND Survey 😡               | (+2 0 ++ 1)     |   |
| MAC1105<br>Sellege Algebra                                                                                                    | Report Unavailable                                            | Response Rate   |   |
| ull 2020 Full form & Sension 3 Survey                                                                                                    | This report will be available on Dec 18<br>Closes in 14 days  | Name:           |   |
| 4401105                                                                                                    | STare Link, MALTISS Morey 💽                                   | increase in the |   |
| ollege Algebra<br>all 2020 full Term & Sension 3 Survey                                                                                                    | Report Unevailable<br>This report will be available on Dec 18 | (n)             |   |
|                                                                                                    | Clases in 14 days<br>Share Unit. MACT103 Janvey 🕢             | 6 of 33         |   |

b. If there are no active surveys:

| mycourseval                                                                                                    | Northwest Florida State College |
|----------------------------------------------------------------------------------------------------|---------------------------------|
| AT De Co<br>anne Survey Malo Est                                                                                                    |                                 |
| Welcome to the Northwest Plantis State College unline course evaluation site!<br>If this is your first visit, you can click the "Hey? Jink in the acove menu to team and educat the purpose and features of this site.                                                                                                    |                                 |
| Sarvay format with sharing (detect format<br>Dir My Sarvays                                                                                                    |                                 |
| There are no surveys available to you at this time.                                                                                                    |                                 |
|                                                                                                    |                                 |
|                                                                                                    | 4                               |
| and an an an an an an an an an an an                                                                                                    |                                 |
| and the second second proved and the second second se | and generating                  |
|                                                                                                    |                                 |
| •                                                                                                    |                                 |
|                                                                                                    |                                 |
|                                                                                                    |                                 |
|                                                                                                    |                                 |
|                                                                                                    |                                 |
|                                                                                                    |                                 |
|                                                                                                    |                                 |
|                                                                                                    |                                 |
|                                                                                                    |                                 |
|                                                                                                    |                                 |
| itutional Research Effectiveness Analysis and Planning                                                                                                    | evised 5/11/20                  |

### How can students send proof of survey submission?

When a student submits their survey, they can then click on the "Completed" tab and "Send Proof". The instructor is then notified that the survey has been completed but does not show the content of the survey until a week after the course has been closed.

| ycourse    | eval             |                                |                                     |                        |                        |                                    |                                        |                |
|------------|------------------|--------------------------------|-------------------------------------|------------------------|------------------------|------------------------------------|----------------------------------------|----------------|
| My Surveys |                  |                                |                                     |                        |                        |                                    | 🗟 Available                            | Completed      |
| Complete   | d Survey List    |                                |                                     |                        |                        |                                    |                                        |                |
| Search:    |                  |                                |                                     |                        |                        |                                    |                                        | Show 10 v entr |
|            | Course<br>Number | Course<br>Name                 | Survey Name                         | Responsible<br>Faculty | % Surveys<br>Submitted | Date/Time<br>Completed             | ✓ Date<br>Closed                       | Reveal         |
| MUT1111    |                  | Music Theory I                 | Fall 2021 Full Term, Sessions 3 & 4 |                        | 38%                    | Den e 2021 S3 BM<br>Send Proof     | Dec 14, 2021 11:59 PM<br>Survey Closed |                |
| MUT1241    |                  | Ear Training and Sight Singing | Fall 2021 Full Term, Sessions 3 & 4 |                        | 38%                    | Dec 13, 2021 1:49 PM<br>Send Proof | Dec 14, 2021 11:59 PM<br>Survey Closed |                |
| MVV1211    |                  | App Music Voice I              | Fall 2021 Full Term, Sessions 3 & 4 |                        | 50%                    | Dec 13, 2021 1:46 PM<br>Send Proof | Dec 14, 2021 11:59 PM<br>Survey Closed |                |
| ENC1102    |                  | English Composition II         | Fall 2021 Full Term, Sessions 3 & 4 |                        | 17%                    | Dec 13, 2021 1:45 PM<br>Send Proof | Dec 14, 2021 11:59 PM<br>Survey Closed |                |
| MVK1211    |                  | Applied Plano 1                | Fall 2021 Full Term, Sessions 3 & 4 |                        | 30%                    | Dec 13, 2021 1:38 PM<br>Send Proof | Dec 14, 2021 11:59 PM<br>Survey Closed |                |
| MUN1340A   |                  | NWFSC Show Choir I             | Fall 2021 Full Term, Sessions 3 & 4 |                        | 57%                    | Dec 13, 2021 1:36 PM<br>Send Proof | Dec 14, 2021 11:59 PM<br>Survey Closed |                |
| STA2023    |                  | Statistics                     | Fall 2021 Full Term, Sessions 3 & 4 |                        | 20%                    | Dec 13, 2021 1:34 PM               | Dec 14, 2021 11:59 PM                  |                |

### **Retake the Survey:**

If a student decides to change answers, they can retake the survey. After "submitted" and **before** the 'Survey Close Day Time' students can "Take now" again.